# EDI 메뉴얼

# ELVIS EDI 전송

|     | [ 차                                    | ·   | 례 ]                                                                                  |
|-----|----------------------------------------|-----|--------------------------------------------------------------------------------------|
| < त | 해 운 >                                  | < 7 | 항 공 >                                                                                |
| 1   | B/L 입력                                 | 1   | B/L 입력       15         (1) House B/L 입력       15         (2) Master B/L 입력       18 |
| 2   | <b>SR 전송</b><br>(1) SR 전송 방법 7         | 2   | <b>적하목록 전송</b><br>(1) 적하목록 전송 방법 19                                                  |
| 3   | <b>적하목록 전송</b><br>(1) 적하목록 전송 방법 8     | 3   | <b>항공수입 하기 신고</b><br>(1) 항공수입 하기 신고 방법 20                                            |
| 4   | <b>적하목록 정정 신고</b><br>(1) 적하목록 정정 신고 방법 | 4   | <b>항공수입 D/O 전송</b><br>(1) 항공수입 D/O 전송 방법 21                                          |
| 5   | <b>AFR 전송</b><br>(1) BL 입력 10          | 5   | <b>항공수입 D/O 전송 취소</b><br>(1) 항공수입 D/O 전송 취소 방법 22                                    |
| 6   | (2) AFR 선송 방법 12<br>AMS 전송             | 6   | <b>적하목록 정정 신고</b><br>(1) 적하목록 정정 신고 방법 23                                            |
|     | (1) BL 입력 13<br>(2) AMS 전송 방법 14       | 7   | <b>EDI 전송 조회</b><br>(1) EDI 전송 후 결과 조회 방법 24                                         |

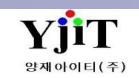

# 해운 - House B/L 입력

[ 해운 -> House B/L -> House B/L 관리 ]

| [SEA] House B/L (Export)                                                                                                    | 🔍 검색(A) 🚺 신규(N) 🔚 저장(                                                                                                    | (S) 🗙 삭제(D) Fax 🥥 출력(P) 🚝 Quick                                                                                                    | [1.기본정보]                                                                                                    |
|----------------------------------------------------------------------------------------------------|----------------------------------------------------------------------------------------------------|----------------------------------------------------------------------------------------------------|----------------------------------------------------------------------------------------------------|
| 1 House No YJITSO19052401<br>Shipment House ▼ Co-Lo                                                                                           | S/R No SRSE19050016 <u>Master B/L No</u> MAEU<br>ad 타입 No FCL/LCL FCL                                                                                                    | S019052401 ① Customs B/L No YJITS019052401<br>▼ B/L Type Original ▼<br>도 수출이행내역 도 Tracking                                                             | ① House b/l 번호를 입력한다.<br>House b/l 번호 입력 후 엔터를 치면 Customs B/L NO 란에<br>동일한 번호가 자동으로 들어간다.                                                                                                    |
| Party Information<br>② Shipper 0000044 ④ AMS용 주소<br>BOOKBANG SHIPPING CO., LTD.<br>93, KURO-DONG, KURO-KU, SEOUL, KOREA-BL                    | 스케줄 정보<br>③ 선사 MAEU ④ MAERSK LINE<br>Pre Vessel<br>④<br>MA VICTORY 234E                                                                                                    | Issue Information B/L Closed<br>발행일자 2019-05-24 E Switch B/L<br>B/L 개수 THREE<br>Issued At KRSEL  SEOUL, KOREA<br>문서정보                                  | <ul> <li>② Shipper/ Consignee/ Notify 를 입력한다.</li> <li>거래처관리에 영문 상호, 주소가 등록되어있는 경우 코드를<br/>입력하면 자동으로 가져온다.</li> <li>③ 선사를 입력한다.</li> <li>④ Vessel/ Voyage를 입력한다.</li> <li>⑤ 출발일과 도착일을 입력한다.</li> <li>⑥ 출발지 코드와 도착지 코드를 입력한다. (영문 5자리)</li> </ul> |
| Company 1053256520<br>Consignee<br>BINEX LINE CORP CHICAGO BRANCH<br>2700 COYLE AVE.<br>ELK GROV2700 COYLE AVE.<br>ELK GROVE VILLAGE,IL 60007 | 5 ETD/ETA       2019-05-24       /       2019-05-26         Onboard       2019-05-24       /       /         Origin         /         P.O.R         /         6       P.O.L       KRPUS        BUSAN,KOREA         P.O.D       USLAX        LOS ANGELES | 해외파트너 BINEX03 @ BINEX LINE CORP CHICA<br>Partner Addr 2700 COYLE AVE.<br>Coloader @<br>거래처 0000044 @ 북방해운<br>담당자 03 @ 나해운<br>7 창고 01210004 (주)엔로지스보세창고 | ⑦ 수입의 경우 창고 코드 (숫자 8자리)를 입력한다.                                                                                                    |
| Company  Notify ④ Cnee 복사 Same as SAME AS CONSIGNEE                                                                                           | Delivery USLAX @ LOS ANGELES<br>최종 도착지 @<br>Trade Information<br>서비스 구간 CY/CY<br>Incoterms선택-<br>운임조건(PP FREIGHT PREPAID<br>Payable At KRSEL @ SEOUL, KOREA                                                                                             | 영업사원 GDLL1 @ GDLL1<br>담당자 ADMIN @ 양재아이티<br>Job No JS19050033<br>Sub House Consol<br>Sub Master<br>사업유형 일반                                              |                                                                                                    |

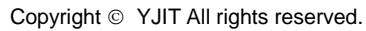

YjiT

양재아이티(주)

# 해운 - House B/L 입력

## [해운 -> House B/L -> House B/L 관리 ]

| [SEA] House B/L (Expo                    | ort)        |                          | (                         |                     | 冒 저장(S)                     | ★ 삭제(D) Fax       | <b>a</b> ĝ                 | 력(P) 🕴              | Quick      | [ 2.컨테이너 ]                           |
|------------------------------------------|-------------|--------------------------|---------------------------|---------------------|-----------------------------|-------------------|----------------------------|---------------------|------------|--------------------------------------|
| House No YJITSO1905240<br>Shipment House | )1<br>▼     | S/R<br>Co-Load E         | No SRSE1905001<br>타입 No   | 6 <u>Master B/L</u> | <u>No</u> Maeuso<br>LCL FCL | 19052401 Custom   | s B/L No YJ<br>3/L Type Oi | ITSO1905:<br>iginal | 2401       | ① 품목 정보에서 품목을 입력한다.<br>품명은 자세히 기재한다. |
| <u>1</u> 기본정보 <u>2</u> 컨테이너 <u>3</u> M   | larks & Des | scription 🚺 <u>4</u> 기타정 | 보 <u>5</u> 운임 <u>6</u> Do | ocument             |                             |                   | 🕒 수출이행                     | 행내역 🖸               | 🔓 Tracking | ② 컨테이너 정보에서 🕒 를 클릭 후 컨테이너 번호등을       |
|                                          | 0           | 포장수량                     | Weight Informat           | ion                 | 품목                          | 정보                |                            |                     |            | 입력한다. 입력한 수량, 단위, 중량, 용적은 상단에 자동으로   |
| No 유형 Qty Part                           | Main        | 20`DVX1                  | 포장갯수                      | 2                   | н                           | /S Code           | ٩                          |                     |            | 저장된다.                                |
| 1 22GP 1 NO                              | NO          |                          | 단위 <mark>G</mark> T       | r 🍳 PACKAGE         |                             | 1) HR             | ٩                          |                     |            |                                      |
|                                          |             |                          | Gross W/T                 | 360.000             |                             | BASALT STO        | NE                         |                     |            |                                      |
|                                          |             |                          | Measure                   | 2.120               |                             |                   |                            |                     |            |                                      |
| 컨테이                                      | 너 총 수량      | ONE (20`DVX1) (          | CONTAINER ONLY            |                     |                             |                   |                            | Sa                  | ay Info    |                                      |
| 커테이너 정보 푸모 정보                            |             |                          |                           |                     |                             |                   |                            |                     |            |                                      |
|                                          |             |                          |                           |                     |                             |                   | •                          | • 🛛                 | 0          |                                      |
| No 2컨테이너 번호                              | 유형          | Seal #1                  | Seal #2                   | 포장갯수 단위             | Weight                      | Measure Part(Y/N) | SOC/COC                    | Main                | Main B/L   |                                      |
| 1 🔎 MAEU1905243                          | 22GP        | HU234                    |                           | 2 GT                | 360.000                     | 2.120 No          | COC                        |                     |            |                                      |
|                                          |             |                          |                           |                     |                             |                   |                            |                     |            |                                      |
|                                          |             |                          |                           |                     |                             |                   |                            |                     |            |                                      |
|                                          |             |                          |                           |                     |                             |                   |                            |                     |            |                                      |
|                                          |             |                          |                           |                     |                             |                   |                            |                     |            |                                      |
|                                          |             |                          |                           |                     |                             |                   |                            |                     |            |                                      |
|                                          |             |                          |                           |                     |                             |                   |                            |                     |            |                                      |
|                                          |             |                          |                           |                     |                             |                   |                            |                     |            |                                      |
|                                          |             |                          |                           |                     |                             |                   |                            |                     |            |                                      |
|                                          |             |                          |                           | 2                   | 360.000                     | 2.120             |                            |                     |            |                                      |
| •                                        |             |                          |                           |                     |                             |                   |                            |                     |            |                                      |

# 해운 - House B/L 입력

## [해운 -> House B/L -> House B/L 관리 ]

| [SEA] House B/L (Export) Q 검색(A) 🗋 신규(N) 🗐 저장(S) 🗙 삭제(D) Fax 😼 출력(P) 😂 Quick                                                                                                    | 「ᄭᄀ다ᄍᆸᅴ                                                                                                    |
|----------------------------------------------------------------------------------------------------|----------------------------------------------------------------------------------------------------|
| House No VJITSO19052401 V 수 이 S/R No SRSE19050016 Master B/L No MAEUSO19052401 Customs B/L No VJITSO19052401<br>Shipment House V Co-Load 타입 No V FCL/LCL FCL V B/L Type Original V<br>1 기본정보 2 컨테이너 3 Marks & Description 4 기타정보 5 운임 6 Document Co-Load B/L Information                                                                                                    | <ol> <li>면장 정보란에 수출신고번호, 수량, 단위, 중량을 입력한다.</li> <li>환적건인 경우 화물관리번호에 체크 후,</li> <li>MRN(11)+MSN(4)+HSN(4) 번호를 순서대로 입력 후 화물타입을<br/>Reshipment로 입력한다.</li> </ol>                                       |
| Cargo Closing Date Goods Receipt No Section 2 III Control 2 III Control 2 III Control 2 III Control 2 III Control 2 III Control 2 III Control 2 III Control 2 IIII Control 2 IIII Control 2 | < 면장 동시포장 입력 방법 ><br>③ 동시 포장 기호에 영문 A~Z까지 하나를 선택하여 동일하게<br>입력 후 동시포장 수량, 단위를 입력한다.<br>( 입력 예시 )                                                                                                    |
|                                                                                                    | 민장 정보 🔲 화물관리번호                                                                                                    |
| Door Date 0 0.000 0.000                                                                                                    | No         수출신고번호         수량         단위         중량         도위         도위           기호         수량         단위         11         12         12         12                                             |
| 최종수정 <sup>양재아이티</sup> 2019-05-24 / 13:24:26                                                                                                    | 1         0301019052413X         2         GT         360.000         A         1         GT           2         0301254811421X         1         GT         120.000         A         1         GT |
| 한국전용 기타                                                                                                    |                                                                                                    |
| 1     1     1     1     1     1     1     1     1     1     1     1     1     1     1     1     1     1     1     1     1     1     1     1     1     1     1     1     1     1     1     1     1     1     1     1     1     1     1     1     1     1     1     1     1     1     1     1     1     1     1     1     1     1     1     1     1     1     1     1     1     1     1     1     1     1     1     1     1     1     1     1     1     1     1     1     1     1     1     1     1     1     1     1     1     1     1     1     1     1     1     1     1     1     1     1     1     1     1     1     1 <th1< th="">     1     1     1     1     1     1     1     1     1     1     1     1     1     1     1     1     1     1     1     1     1     1     1     1     1     1     1     1     1     <th1< th="">     1     1     1     1<th>&lt; 면장 분할선적 입력 방법 &gt;<br/>④ 분할선적 여부에 Yes로 선택 후 차수를 입력한다.<br/>( 입력 예시 )</th></th1<></th1<>                                                                                                    | < 면장 분할선적 입력 방법 ><br>④ 분할선적 여부에 Yes로 선택 후 차수를 입력한다.<br>( 입력 예시 )                                                                                                    |
|                                                                                                    | 면장 정보 💿 화물관리번호 💽 📮 🔣 🚍                                                                                                    |
| 2 360.000                                                                                                    | No         수출신고번호         순량         단위         중량         동시포장         분발선적           기호         수량         단위         여부         차수                                                               |
| MRN/MSN/HSN       반입장소       ④       통관구분      선택         ② 화물타입       Export       위험물코드 IMDG / UN       D/O Date          화물속성      선택       운송사                                                                                                    | 1 0301019052413X 1 GT 120.000 0 Yes 1                                                                                                    |

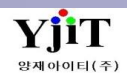

# 해운 - Master B/L 입력

## [해운 -> Master B/L -> Master B/L 관리 ]

| [SEA] Master B/L (Export) Q 검색(A) L 신규(N) 🖫                                                                                                    | 저장(S) 🗙 삭제(D) 🥪 출력(P) 📒 Quick                                                                                                    | [ 3.기타 정보 ]                                                                                                    |
|----------------------------------------------------------------------------------------------------|----------------------------------------------------------------------------------------------------|----------------------------------------------------------------------------------------------------|
| S/R No SRSE19050016 	 M B/L No MAEUSO19052401 	 House 	 Co-Load 타입 No 	 FCL/LCL FCL<br>1기본정보 2 Marks & Description 3 기타정보 4 운임 5 Document<br>S/R Send Status<br>No 상태 전송타입 전송자 전송일자    | <ul> <li>▶ B/L Type Original</li> <li>▶ EIDI널스케줄 L, Tracking</li> <li>최초입력 양재아이EI</li> <li>2019-05-24 / 09:44:27</li> <li>최종수정 양재아이EI</li> <li>2019-05-24 / 14:32:48</li> </ul> | <ol> <li>MRN/ MSN/ 세관/ 세관과를 입력한다.<br/>MRN의 경우 House B/L 에 자동으로 저장된다.</li> <li>수입의 경우 반입장소와 통관구분을 입력한다.<br/>MBL에서 입력 후 House Apply 를 클릭하면 HBL에 자동으로<br/>저장된다.</li> <li>HSN Create를 클릭하면 HSN 번호가 자동으로 부여된다.</li> <li>4 선사 SR 전송건의 경우 Line Booking No를 입력한다.</li> </ol> |
| C/A 🔲 Vessel Country 🥥 Call Sign                                                                                                    |                                                                                                    |                                                                                                    |
| 한국전용<br>1 MRN 19MAEU1484E MSN<br>세관 030 @ 부산본부세관<br>세관과 10 @ 통관과<br>House Apply Infomation<br>2 반입장소 01206008 @ (주)제이앤지로지스보세<br>통관구분 입향전사전수입신고 ▼ House Apply<br>③ House HSN HSN Create |                                                                                                    |                                                                                                    |
|                                                                                                    |                                                                                                    |                                                                                                    |

YjiT

양재아이티(주)

## 해운 - SR 전송

## [해운 -> Master B/L -> Master B/L 관리 -> 퀵메뉴 -> S/R 전송, EDI -> 해운 -> S/R Send ]

| S/R 전송                                                                                                    | 옥 검색(A) □ 신규(N) 🗟 Save(VGM) 전송 3                                                                                                    | [ 전송 방법 ]                                                                                      |
|----------------------------------------------------------------------------------------------------|----------------------------------------------------------------------------------------------------|------------------------------------------------------------------------------------------------|
| ① 今査입     수査     ETD/ETA     2019-05-21     図 2019-05-29     図       S/R No     Booking No     House No       WRN No     House No       Vessel     Voyage                                                                                              | Master No MAEUS019052401                                                                                                    | ① 기간, Master b/l 번호 등을 입력 후 전송할 건을<br>검색한다.<br>② 중간 S/R No를 체크 하면 하단에 콘솔된 House B/L이 조회<br>된다. |
| Master B/L Information           ②         ☑         S/R No         Booking No         Master No         House No         전송         전송일시           1         ☑         SRSE19050016         LBK19052400001         MAEUSO19052         YJITSO19052401 | CPLISINg www.plsm.com<br>(CHAIN) ELVIS CHAIN Portal         Send Option           전송자         수량         중량         선명         ETD         항차         ETA         D           전송자         수량         중량         선명         ETD         항차         ETA         D           2         360.000         MA VICTORY         2019-05-24         234E         2019-05-26         P | ③ 상단 전송 버튼을 클릭하여 전송한다.<br>④ 전송건에 대하여 Site Link에서 조회 가능하다.                                      |
|                                                                                                    | 오류목록                                                                                                    |                                                                                                |
|                                                                                                    |                                                                                                    |                                                                                                |
| 1                                                                                                    |                                                                                                    |                                                                                                |
| No Master No 컨테이너 번호 Main B/L No. Weight 계측방법                                                                                                    | 총중량 책임업체 책임담당자사명                                                                                                    |                                                                                                |
| No B S/R No: SRSE19050016<br>1 MAEU1905243 YJITS019052401 360.000 실계측                                                                                                    | 0.000 YJ LITE L ADMIN2                                                                                                    |                                                                                                |
|                                                                                                    |                                                                                                    |                                                                                                |
|                                                                                                    |                                                                                                    |                                                                                                |
| 360.000                                                                                                    |                                                                                                    |                                                                                                |

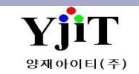

# 해운 - 적하목록 전송

[EDI -> 해운 -> 해운 적하목록신고(수출/수입)]

| 해운적하목록전송<br>수출입 수출 ETD/ETA 2019-05-23 🗐 2019-05-25 🗐<br>MRN No 담당자 (0)                                                                                                    | (1) Q 검색(A) [ 실규(N) ] 제공(S) 전송<br>Master B/L No ▼ MAEUSO19052401<br>Ste Link ▼                                                                                                    | [ <b>화면 설명</b> ]<br>① 전송하고자 하는 건을 검색 후 상단 전송 버튼을 클릭하여                                                                                                    |
|----------------------------------------------------------------------------------------------------|----------------------------------------------------------------------------------------------------|----------------------------------------------------------------------------------------------------|
| Master B/L Information           No         ☑         Master B/L No         MRN         MSN         세관         세관과         진송         진송입시           1         ☑         MAEUSO19052401         19MAEU1484E         030         10 | AFR 전송자       수량       선명       중량       함차       ETD       ETA       교 전하목록         2       MA VICTORY       360.000       234E       2019-05-24       2014         2       MA VICTORY       360.000       234E       2019-05-24       2014 | 전송한다.<br>② 해당 비엘에 오류가 있는 경우 오류목록에서 확인이 가능하<br>③ 전송건에 대하여 Site Link에서 조회 가능하다.<br>Site Link<br>[CHAIN] ELVIS CHAIN Portal<br>[KTNET] U-LogisHub<br>[FNC] Forwarder Net<br>[PLISM] PLISM 3.0<br>[Unipass]화물통관정보 |
| 1                                                                                                    | •                                                                                                    |                                                                                                    |
| No         Image: No         수량         중량         POL         POD         전송일시           1         Image: No         2         360.000         KRPUS         USLAX                                                                | 전송자         Co-Load         수출땹장변호         컨테이너         Shipper         Consignee         I           N         0301254811421X         MAEU1905243         BOOKBANG SHIPPING CO.,         BINEX LINE CORP CHICA         S                    |                                                                                                    |
| 2 360.000                                                                                                    |                                                                                                    |                                                                                                    |

# 해운 - 적하목록 정정 신고

## [EDI -> 해운 -> 해운 적하목록 정정 신고(수출/수입)]

| Noise No       VIITS019952401       Yester No       Master No       MASter No       Master No       MASter No       SRS 19950016       C ster Link       ** A 38 Ad 2 Ad Bd 2 Ad Bd 2       ** A 38 Ad 2 Ad Bd 2 Ad Bd 2       ** A 38 Ad 2 Ad Bd 2 Ad Bd 2       ** A 38 Ad 2 Ad Bd 2 Ad Bd 2 Ad Bd 2 Ad Bd 2 Ad Bd 2 Ad Bd 2       ** A 38 Ad 2 Ad Bd 2 Ad Bd 2 | 해운 적하목록 정정신고 (수출                                                                                                    | 황수입 <b>)</b> 역                                                            | , 검색(A) 🗋 신규(N) 복사(C) 🗐 저장(S)                                                                                                    | X 삭제(D) 🗋 Send 🌀 Receive                                                      | [ 화면 설명 ]                                                                                                    |                                                                                                    |
|----------------------------------------------------------------------------------------------------|----------------------------------------------------------------------------------------------------|---------------------------------------------------------------------------|----------------------------------------------------------------------------------------------------|-------------------------------------------------------------------------------|----------------------------------------------------------------------------------------------------|----------------------------------------------------------------------------------------------------|
| No       정정신청 번호       조승입장 시 여         No       전승입장 시 여       소신 모 서         No       1       19MAEU1494EYJIT0001       화물타입       boot         NSN       HSN       NSN       HSN       1         1       19MAEU1494EYJIT0001       NSN       HSN       1       1         2       신고서관/과       00       0       1       00       0       1       10       0       0       1       10       0       0       1       10       0       0       1       10       0       0       1       10       0       0       1       10       0       0       1       10       0       0       1       10       0       0       1       10       0       0       1       10       0       0       1       10       0       0       1       10       0       0       1       1       0       0       0       0       0       0       0       0       0       0       0       0       0       0       0       0       0       0       0       0       0       0       0       0       0       0       0       0 <t< th=""><th>House No YJITSO19052401 전송</th><th>H/BL No YJITSO19052401 Mas</th><th>ter No MAEUSO19052401 S/R No SRSE1905</th><th>0016 6 Site Link 🔹</th><th>** 정정신고시 B/L상에 맞는 내역<br/>** H.B/L 추가건의 경우 상단에 ?</th><th>으로 수정 후 정정신고를 한다.<br/>L는 정정구분과 정정사유만</th></t<>                                                                                                    | House No YJITSO19052401 전송                                                                                                    | H/BL No YJITSO19052401 Mas                                                | ter No MAEUSO19052401 S/R No SRSE1905                                                                                                    | 0016 6 Site Link 🔹                                                            | ** 정정신고시 B/L상에 맞는 내역<br>** H.B/L 추가건의 경우 상단에 ?                                                                                                    | 으로 수정 후 정정신고를 한다.<br>L는 정정구분과 정정사유만                                                                                                 |
| [CHAIN] ELVIS CHAIN Porta<br>[KTNET] U-LogisHub<br>[FNC] Forwarder Net<br>[PLISM] PLISM 3.0<br>[KLNET] 관세청 응답서                                                                                                    | House No       YJITSO19052401       전송           정정신청 리스트       전송일자         No       정정신청 번호(⑤)       전송일자         1       19MAEU1484EYJIT0001          단일항목 정정 (H/BL 정정시)       컨테이너 정정         ④ 작업구분       정정         > [CA] HB/L포장개수       1 | H/BL No YJITSO19052401 Mas<br>자 수신 문서<br>정정(H/BL 정정시) 수출신고번호 정정(<br>경전 내역 | ter No MAEUSO19052401 S/R No SRSE1905<br>정정신청 내용<br>정정 신청 변호 19MAEU1484EYJIT0001<br>MRN No 19MAEU1484E<br>2 신고세관/과 030 ④ / 10 ④<br>③ 정정구분 H/BL 정정 ·<br>정정사유 화주요청으로 인한 수량 정정<br>서/BL 정정시) Error List & KTNET 정정신청 결과<br>정정후 내역<br>2 | 0016 ⓒ Site Link<br>화물타입 Export<br>MSN HSN 		 HSN<br>정정 사유<br>화주요청으로 인한 수량 정정 | ** 정정신고시 B/L상에 맞는 내역<br>** H.B/L 추가건의 경우 상단에 있<br>입력한다.<br>(1) 정정신고할 House b/l 번호를<br>불러온다.<br>(2) 신고세관/ 과를 입력한다.<br>(3) 정정구분 및 정정 사유 입력한<br>(4) 하단에 정정할 항목들을 선택 -<br>(5) 정정 내역 입력 후 저장을 하면<br>채번된다. Send 버튼을 클릭하여<br>(6) Site Link -> [KLNET] 관세청응<br>클릭하여 정정신고 결과 조회가 7<br>Site Link<br>[CHAIN] ELVIS CHAIN Porta<br>[KTNET] U-LogisHub<br>[FNC] Forwarder Net<br>[PLISM] PLISM 3.0<br>[KLNET] 관세청 응답서 | 으로 수정 후 정정신고를 한다.<br>있는 정정구분과 정정사유만<br>입력 후 전송할 자료를<br>다.<br>후 정정내역을 입력한다.<br>! 정정신청 번호가 자동으로<br>전송한다.<br>답서나 상단 Receive 를<br>가능하다. |

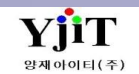

# 해운 - AFR 전송시 추가 입력 사항

### [ 해운 -> House B/L -> House B/L 관리 ]

| [SEA] House B/L (Export)                                                                    | 옥 검색(A) ☐ 신규(N) 등 저장(                                                                                 | 장(S) 🗙 삭제(D) 🛛 Fax 🌙 출력(P) 📰 Quick                                                    | [1.기본 정보]                                                                                                    |
|---------------------------------------------------------------------------------------------|----------------------------------------------------------------------------------------------------|---------------------------------------------------------------------------------------|----------------------------------------------------------------------------------------------------|
| House No YJITSO19052401<br>Shipment House Co-Lo<br>1 기본정보 2 컨테이너 3 Marks & Description 4 기대 | S/R No SRSE19050016 <u>Master B/L No</u> MAEU<br>ad 타입 No ▼ FCL/LCL FCL<br>타정보 5 운임 <u>6</u> Document | EUSO19052401 Customs B/L No YJITSO19052401<br>- · · · · · · · · · · · · · · · · · · · | ① AMS용 주소를 클릭하면 아래와 같은 화면이 나온다.<br>Shipper, Consignee, Notify를 입력한다.<br>입력된 Shipper, Consignee 상호로 다음 전송시 동일한건이 있는                                                                                         |
| Party Information                                                                           | 스케줄 정보                                                                                                | Issue Information 🔲 B/L Closed                                                        | 경우 안민만 등록하면 사용으로 굴려온다.                                                                                                    |
| Shipper 0000044 (④) AMS용 주소                                                                 | 선사 MAEU _ @ MAERSK LINE                                                                               | 발행일자 2019-05-24 🔟 🗍 Switch B/L                                                        | House/SR No YJITS019052401 H Save Close                                                                                                    |
| BOOKBANG SHIPPING CO., LTD.                                                                 | Pre Vessel                                                                                            | B/L 개수 THREE -                                                                        | Shipper Consignee                                                                                                    |
| SS, KORO-DONG, KORO-KO, SLOUL, KORLA-DL                                                     | Vessel                                                                                                | Issued At KRSEL (A) SEOUL, KOREA                                                      | State KR State JP                                                                                                    |
|                                                                                             | MA VICTORY 234E                                                                                       |                                                                                       | Place KURO Place NAGOYA                                                                                                    |
|                                                                                             | FTD/FTA 2019-05-24 🕅 / 2019-05-26 🕅                                                                   | 그 문서성보                                                                                | Street 93 KURO-GIL KURO Street IRARASI ELK 60007                                                                                                    |
| Company - 1053256520                                                                        | Onburd 2010.05.24 📼                                                                                   | 해외파트너 BINEX03 @ BINEX LINE CORP CHICA                                                 | Zp Code         Country         M         Q         Zp Code         Country         μ <sup>p</sup> Q           Tel No         5415313         Tel No         541545464         541545464         541545464 |
| Consignee                                                                                   | Onboard 2013-03-24                                                                                    | Partner Addr 2700 COYLE AVE.                                                          | Attn ATTN Attn MIKI                                                                                                    |
| BINEX LINE CORP.                                                                            | Origin                                                                                                | Coloader Q                                                                            | Attn Tel 12154 Attn Tel 5411 54621                                                                                                    |
| 2700 COYLE AVE.                                                                             | 2 P.O.R KRPUS Q BUSAN,KOREA                                                                           | 거래처 0000044 🔍 북방해운                                                                    | AEO No CDSAF51 AEO No                                                                                                    |
| ELK GROV2700 COYLE AVE.                                                                     | P.O.L KRPUS Q BUSAN,KOREA                                                                             | 다다지 03 @ 나해운                                                                          | Notify Also Notify                                                                                                    |
|                                                                                             | P.O.D JPNGO 🔍 NAGOYA, AICHI                                                                           |                                                                                       | Name SAME AS CONSIGNEE Country (9)                                                                                                    |
|                                                                                             |                                                                                                    | 3년 0121000-3 (구)전도시스도세정보                                                              | Tel No Attn                                                                                                    |
| Company 👻                                                                                   |                                                                                                    | 영업사원 데니티 ④ 데니티                                                                        | Attn Tel                                                                                                    |
| Notify (Q) Cnee 복사 Same as                                                                  | 최종 도역시 <u>영</u>                                                                                       | B당자 ADMIN @ 양재아이티                                                                     | Attn Tel AEO No                                                                                                    |
| SAME AS CONSTGNEE                                                                           | Trade Information                                                                                     | Job No JS19050033                                                                     |                                                                                                    |
|                                                                                             | 서비스 구간 CY/CY 🔹                                                                                        | Sub House Consol                                                                      | <ol> <li>P.O.R(Place Of Receipt) 코드를 입력한다.</li> </ol>                                                                                                    |
|                                                                                             | Incoterms선택                                                                                           | Sub Master                                                                            |                                                                                                    |
|                                                                                             | 운임조건(PP FREIGHT PREPAID                                                                               | ✔ 사업유형 일반 ✔                                                                           |                                                                                                    |
|                                                                                             | Pavable At KRSEL Q SEOUL, KOREA                                                                       | 서비스 타입 해운                                                                             |                                                                                                    |
| Also Notify                                                                                 |                                                                                                    |                                                                                       |                                                                                                    |

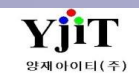

# 해운 - AFR 전송시 추가 입력 사항

## [해운 -> House B/L -> House B/L 관리 -> 2.컨테이너 ]

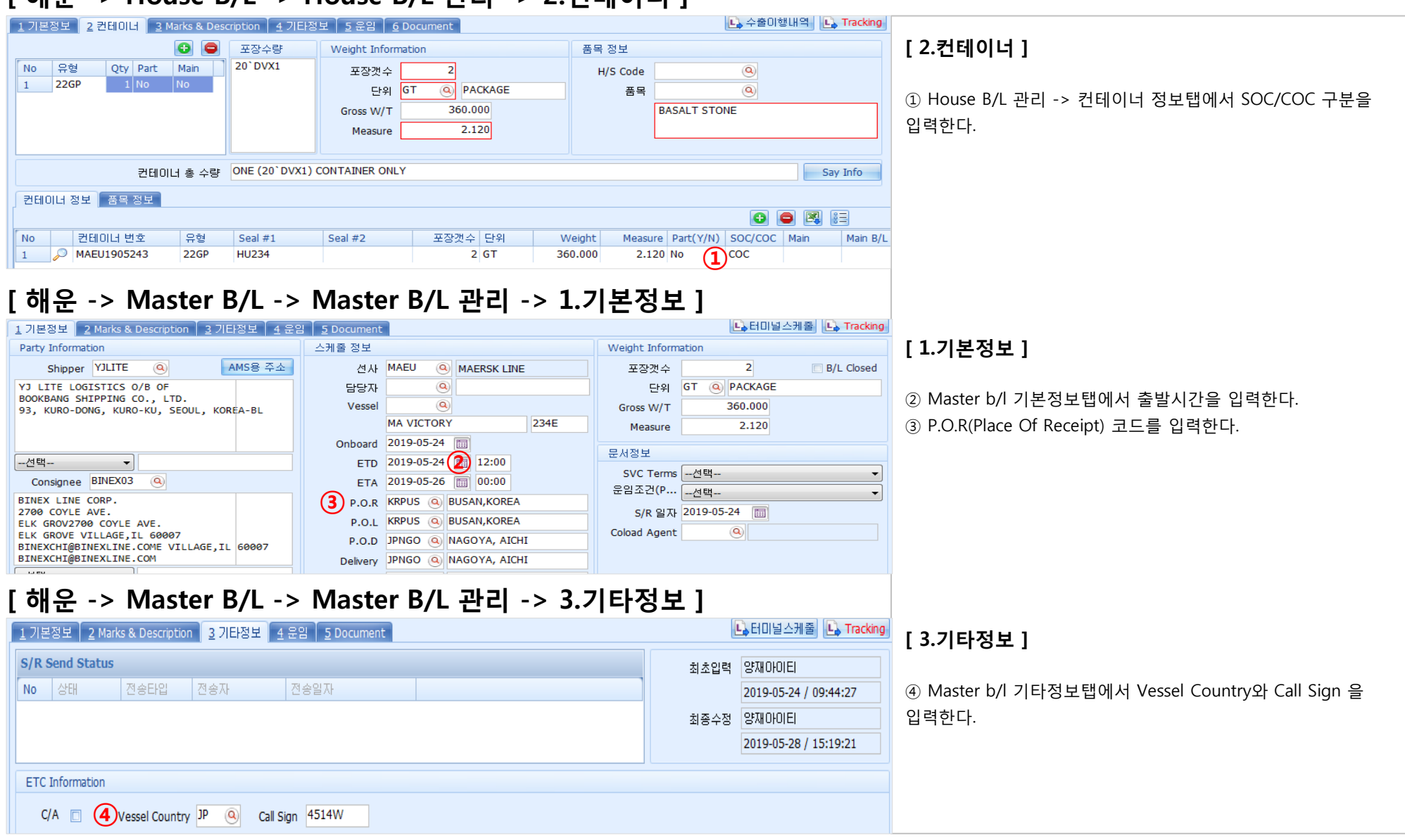

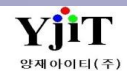

# 해운 - AFR 전송

[EDI -> 해운 -> 해운 AFR 전송]

| 해운 AFR 전송                                               |                                  |                        |                   |                        |                        |                |          | Q Z      | 검색(A) 🗋 신구          | 구(N) 전송             | 완료전송                      |
|---------------------------------------------------------|----------------------------------|------------------------|-------------------|------------------------|------------------------|----------------|----------|----------|---------------------|---------------------|---------------------------|
| (1) ETD 2019-05<br>MRN No                               | 5-24 🔳 201                       | 9-05-28 🛅              | Master            | No 🔸 🛛                 | MAEUSO190524<br>(0)    | 01             | ] (      | 2 Site I | Link                |                     | <b>3</b> ?                |
| Master B/L Information                                  | n                                |                        |                   |                        |                        |                |          |          |                     |                     |                           |
| No         Master No           1         MAEUSO19052401 | 전송일시                             |                        | 전송자               | 완료전송                   | 능 선명<br>MA VICTORY     | 항차<br>234E     | 수량<br>2  | 중량<br>2  | ETD<br>360 2019-0   | ETA<br>5-24 2019-05 | -26                       |
|                                                         |                                  |                        |                   |                        |                        |                |          |          |                     |                     |                           |
| Notifying Fowarding Pa                                  | rty Code                         | 삭제 전송                  |                   |                        |                        |                | B/L 관계 보 | 고 전송     |                     |                     |                           |
|                                                         |                                  | 삭제 사                   | 유 <mark>선택</mark> |                        |                        | •              | 사유 -선    | 택<br>태   | - PLL Inf           |                     | •                         |
| □ 관화시역                                                  |                                  | 역제 사유 상/               | AI                |                        |                        |                | Type [2] |          |                     | 0                   |                           |
| House B/L List Error Li                                 | St<br>Customs B/L                | No Master              | No                | 시면비                    | 조랴 마이                  | 000            | 제소이미     | 제소기      | Collord 7           |                     | Chippor                   |
| 10 ☑ 권존<br>11 ☑ 원본                                      | YJITSO19052                      | 401 MAEUS              | 019052401         | - <del>'</del> ਰ'<br>2 | 360.000 KRPU           | S JPNGC        | 인종렬지     | 연중사      | N MA                | EU1905243           | BOOKBANG SHIPP            |
| ouse B/L List Error Li                                  | st<br>Customs B/L<br>YJITSO19052 | No Master<br>401 MAEUS | No<br>019052401   | 수량<br>2                | 중량 POL<br>360.000 KRPU | POD<br>S JPNGC | 전송일시     | 전송자      | · Co-Load 컨<br>N MA | 테이너<br>EU1905243    | Shipper<br>BOOKBANG SHIPP |
|                                                         |                                  |                        |                   |                        |                        |                |          |          |                     |                     |                           |
|                                                         |                                  |                        |                   |                        |                        |                |          |          |                     |                     |                           |
|                                                         |                                  |                        |                   |                        |                        |                |          |          |                     |                     |                           |
|                                                         |                                  |                        |                   |                        |                        |                |          |          |                     |                     |                           |
|                                                         |                                  |                        |                   |                        |                        |                |          |          |                     |                     |                           |
|                                                         |                                  |                        |                   |                        |                        |                |          |          |                     |                     |                           |
|                                                         |                                  |                        |                   | 2                      | 360.000                |                |          |          |                     |                     |                           |
| •                                                       |                                  |                        |                   |                        |                        |                |          |          |                     |                     |                           |

# 해운 - AMS 전송시 추가 입력 사항

## [ 해운 -> House B/L -> House B/L 관리 ]

| [SEA] House B/L (Export)                                               |                             | 🔍 검색(A) 🗋 신규(N) 🔚 저장(S                             | 5) 🗙 삭제(D)        | Fax 🥩 출력(P) 🕴 Quick                              |
|------------------------------------------------------------------------|-----------------------------|----------------------------------------------------|-------------------|--------------------------------------------------|
| House No     YJITS0052401       Shipment     House                     | S/R No SRSE190<br>pad 타입 No | v50017 <u>Master B/L No</u> MAEU1<br>▼ FCL/LCL FCL | 90500007          | Customs B/L No YJITSO052401<br>B/L Type Original |
| <u>1</u> 기본정보 <u>2</u> 컨테이너 <u>3</u> Marks & Description <u>4</u> 기    | 타정보 5 운임                    | <u>6</u> Document                                  |                   | 💪 수출이행내역 📙 Tracking                              |
| Party Information                                                      | 스케줄 정보                      |                                                    | Issue Information | n 📃 B/L Closed                                   |
| Shipper 0000044 (Q) AMS용 주소                                            | AMS/AFR Addres              | ss Information                                     |                   | Х                                                |
| BOOKBANG SHIPPING CO., LTD.<br>93, KURO-DONG, KURO-KU, SEOUL, KOREA-BL | House/SR No                 | YJITSO052401 H                                     |                   | Save Close                                       |
|                                                                        | Shipper                     |                                                    | Consignee         |                                                  |
|                                                                        | Name                        | BOOKBANG SHIPPING CO., LTD.                        | Name              | BINEX LINE CORP CHICAGO BRANCH                   |
| 선택                                                                     | State                       | KOREA                                              | State             | СН                                               |
| Consignee Q                                                            | Place                       | SEOUL                                              | Place             | CHICARGO                                         |
| BINEX LINE CORP CHICAGO BRANCH                                         | Street                      | 93 KURO-GIL KURO                                   | Street            | ELK GROVE VILLAGE 60007                          |
| 2700 COYLE AVE.                                                        | Zip Code                    | Country KR Q                                       | Zip Code          | Country US Q                                     |
| ELK GROVE VILLAGE,IL 60007                                             | Tel No                      | 5415313                                            | Tel No            |                                                  |
|                                                                        | Attn                        | ATTN                                               | Attn              |                                                  |
| Company -                                                              | Attn Tel                    | 12154                                              | Attn Tel          |                                                  |
| Notify (Q) Cnee 복사 Same as                                             | AEO No                      | CDSAF51                                            | AEO No            |                                                  |
| SAME AS CONSIGNEE                                                      | Notify                      |                                                    | Also Notify       |                                                  |
|                                                                        | Name                        | SAME AS CONSIGNEE                                  | Country           | 9                                                |
|                                                                        | Zip Code                    | Country (Q)                                        | Tel No            |                                                  |
|                                                                        | Tel No                      |                                                    | Attn              |                                                  |
| 선택 🔻                                                                   | Attn                        |                                                    | Attn Tel          |                                                  |
| Also Notify                                                            | Attn Tel                    |                                                    | AEO No            |                                                  |
|                                                                        | AEO No                      |                                                    |                   |                                                  |
|                                                                        |                             |                                                    |                   |                                                  |

#### [ 1.기본 정보 ]

 1 AMS 전송건의 경우 <u>House B/L 번호는 12자 이내로 입력한다</u>.
 2 AMS용 주소를 클릭하여 정보를 입력 후 저장한다.
 입력된 Shipper, Consignee 상호로 다음 전송시 동일한건이 있는 경우 한번만 등록하면 자동으로 불러온다.

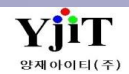

# 해운 - AMS 전송

## [ EDI -> 해운 -> AMS 전송 ]

| AMS 전:   | 송               |           |         |          |                |        |        |                  |            |        | <mark>《</mark> 검색 | (A) 전송       |  |
|----------|-----------------|-----------|---------|----------|----------------|--------|--------|------------------|------------|--------|-------------------|--------------|--|
| 1 MBL N  | No. MAEUSO190   | 52401     |         |          |                |        |        |                  | 2 Site Li  | ink    |                   | •            |  |
| 문서정보     | Sending Result  |           |         |          |                |        |        |                  |            |        |                   |              |  |
| Master B | /L Information  |           |         |          |                |        |        |                  |            |        |                   |              |  |
| No Ma    | aster No        | Vessel    | Voyage  | 국가<br>10 | SCAC Cod       | e Pkgs | Weight | ETD              | ETA        | MRN NO | 114945            |              |  |
|          | 100019002401    |           | ZJTL    | Jr       | MALU           |        | 2 300  | 1.000 2019-00-24 | 2019-03-20 | ISMALC | TTOTE             |              |  |
|          |                 |           |         |          |                |        |        |                  |            |        |                   |              |  |
| House B/ | L Information   |           |         |          |                |        |        |                  |            |        |                   |              |  |
| No CH    | HK House        | Co-Load E | 감       | ETD      | ETA 2010.05.26 | POL    | POD    | DEL              | Last POL   | 수량     | 단위<br>2 GT        | 상태<br>Origin |  |
| Containe | ar Informatuion | 푸모 저비     |         |          |                |        |        |                  |            |        |                   |              |  |
| No 컨     | 테이너 번호          | 유형        | Seal No | Pkgs     | Weight         | Меа    | isure  |                  |            |        |                   |              |  |
| 1 MA     | AEU1905243      | 22GP      | HU234   |          | 2 360          | .000   | 2.120  |                  |            |        |                   |              |  |
|          |                 |           |         |          |                |        |        |                  |            |        |                   |              |  |
|          |                 |           |         |          |                |        |        |                  |            |        |                   |              |  |
|          |                 |           |         |          |                |        |        |                  |            |        |                   |              |  |
|          |                 |           |         |          |                |        |        |                  |            |        |                   |              |  |
|          |                 |           |         |          |                |        |        |                  |            |        |                   |              |  |
|          |                 |           |         |          |                |        |        |                  |            |        |                   |              |  |

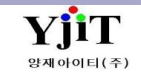

## 항공 – House B/L 입력

#### [항공 -> House B/L -> House b/l 관리]

| [AIR] House B/L (Export)                                               |                                          | 🔍 검색(A) 🗋 신규(N) 🗐 저장(S)    | ★ 삭제(D) Fax                                                                      | [1.기본정보]                        |
|------------------------------------------------------------------------|------------------------------------------|----------------------------|----------------------------------------------------------------------------------|---------------------------------|
| House No VJTA019052001                                                 | <u>Master No</u> 988-19<br>Co-Load 타입 No | 9052001 S/R No ARSE1905000 | 5 Customs B/L No YJTA019052001<br>• 화물타입 Export •                                | ① House 번호를 입력<br>House 번호 입력 후 |
| <u>1</u> 기본정보 <u>2</u> Marks & Description <u>3</u> 기타정보 <u>4</u> 원    | 음입 <u>5</u> Document                     |                            | 🔓 수출이행내역                                                                         | 번호가 자동으로 들이                     |
| Party Information                                                      | 스케줄 정보                                   |                            | Weight Information                                                               | ② Shipper란 AMS용                 |
| Shipper 0000044 @ 2 AMS용 주소                                            | AMS Address Inform                       | nation                     | X                                                                                | 입력 후 저장한다.                      |
| BOOKBANG SHIPPING CO., LTD.<br>93. KURO-DONG, KURO-KU, SEOUL, KOREA-BL | House/SR No Y                            | JTA019052001 H             | China Customs Save Close                                                         | ③ 주구해이 겯으 (R                    |
|                                                                        | Shipper                                  |                            | Consignee                                                                        | 입력한다.                           |
|                                                                        | Name BC                                  | OOKBANG SHIPPING CO., LTD. | Name BINEX LINE CORP CHICAGO BRANCH                                              | ④ 인도네시아행의 경                     |
| 1052356520                                                             | State KR                                 | R                          | State CH                                                                         |                                 |
| Company • 1053256520                                                   | Place KU                                 | URO                        | Place CHICARGO                                                                   |                                 |
| Consignee BINEX03                                                      | Street 93                                | 3 KURO-GIL KURO            | Street ELK GROVE VILLAGE 60007                                                   |                                 |
| BINEX LINE CORP CHICAGO BRANCH                                         | Zip Code                                 | Country KR 🍳               | Zip Code Country (Q)                                                             |                                 |
| 2700 COYLE AVE.<br>ELK GROV2700 COYLE AVE.                             | 3 × CRN Prefix 🔽                         |                            | Tel No                                                                           |                                 |
| ELK GROVE VILLAGE, IL 60007                                            | Tel No 54                                | 415313                     | Fax No                                                                           |                                 |
| DIMERCHIMBINERLINE.COME VILLAGE, IL 6000/                              | Fax No                                   |                            | Attn                                                                             |                                 |
| Company 🔹                                                              | Attn A1                                  | TTN                        | Attn Tel                                                                         |                                 |
|                                                                        | Attn Tel 12                              | 2154                       | AEO No                                                                           |                                 |
| Notify (Onee 복사) Same as                                               | AEO No CD                                | DSAF51                     | DDN Prefix                                                                       |                                 |
| SAME AS CONSIGNEE                                                      | Notify                                   |                            | ※ Shipper 사업자번호 식별자 (5/31일자 현재)                                                  |                                 |
|                                                                        | Country                                  | 0                          | KE,OZ,CA,MU,SC : VAT NUMBER                                                      |                                 |
|                                                                        | Tel No                                   |                            | MF: 9999<br>미외 항공사 : VAT NUMBER                                                  |                                 |
|                                                                        | Attn                                     |                            | ※ 인도네시아 NIK 입력 시행                                                                |                                 |
| Company 👻                                                              | Attn Tel                                 |                            | Jakarta Airport( CGK : 7/25 도착 화물~)<br>Surabava Airport( SUB : 8/15 도착 하물~)      |                                 |
|                                                                        | AEO No                                   |                            | Denpasar Airport( DPS : 8/29도착 화물~)<br>All Other Indonesian Airport ( 9/29 도착 화물 |                                 |

력한다.

엔터를 치면 Customs B/L NO 란에 동일한 거간다.

주소 탭을 클릭하여 각 해당되는 내역을

N Prefix 이하 빨간색 항목들을 추가로

경우 하단 IDN Prefix 란을 입력한다.

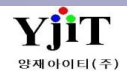

## 항공 – House B/L 입력

#### [항공 -> House B/L -> House B/L 관리]

| [AIR] House B/L (Export)                                                                                                    | 🔍 검색(A) 🗋 신규(N) 🔚 저장(:                                                                                                    | 5) 🗙 삭제(D) 🛛 Fax 🥥 출력(P) 📴 Quick                                                 | [ 1.기본정보 ]                                     |
|----------------------------------------------------------------------------------------------------|----------------------------------------------------------------------------------------------------|----------------------------------------------------------------------------------|------------------------------------------------|
| House No YJTA019052001                                                                                                    | Master No         988-19052001         S/R No         ARSE19050           Co-Load 타입         No         ▼         B/L Type         일반                 | 005 Customs B/L No YJTA019052001<br>호물타입 Export · ·                              | ⑤ 출발지 코드와 도착<br>편명등을 입력한다.<br>⑥ 표자개스 조랴 드의     |
| Party Information<br>Shipper 0000044 @ AMS용 주소<br>BOOKBANG SHIPPING CO., LTD.<br>93, KURO-DONG, KURO-KU, SEOUL, KOREA-BL                               | 2 5 Document<br>스케줄 정보<br>Origin<br>5 출발지 ICN INCHEON AIRPORT, KOREA<br>Onboard 2019-05-20 12:00 편명<br>VIA/To TAO 전명 0Z451<br>By(Carrier) 0Z Schedule | Weight Information                                                               | ◎ 포경짓구, 중경 중렬<br>⑦ 수입의 경우 D/O전<br>코드, 하기물품 코드를 |
| Company   I053256520  Consignee BINEX03                                                                                                    | Armai 2019-03-24 IIII<br>도착지 TAO ④ QING DAO, CHINA                                                                                                    | CBM 0.689<br>Job No JS19050029 B/L Closed                                        |                                                |
| BINEX LINE CORP CHICAGO BRANCH<br>2700 COYLE AVE.<br>ELK GROV2700 COYLE AVE.<br>ELK GROVE VILLAGE,IL 60007<br>BINEXCHI@BINEXLINE.COME VILLAGE,IL 60007 | Incoterms선택  통화 WT/VAL 기타 USD ④                                                                                                    | 해외파트너 BINEXO3 ④ BINEX LINE CORP<br>거래처 0000044 ④ 북방해운<br>Co-Loader ④<br>반입장소선택 ▼ |                                                |
| Company   Notify Q Cnee 복사 Same as                                                                                                    | D.V Carriage D.V Customs 보험<br>N.V.D AS PER INV NIL<br>Accounting Information<br>FREIGHT COLLECT                                                      | Closing Date                                                                     |                                                |
| Company                                                                                                    | Issue Information<br>발행일자 2019-05-20 匾 서비스 타입 항공 v<br>Signature ADMIN                                                                                 | 영업사원 LITE Q LITE<br>담당자 ADMIN Q 양재아이티<br>사업유형 일반<br>물동량실적일 2019-05-20 🗐          |                                                |
|                                                                                                    |                                                                                                    |                                                                                  |                                                |

낙지 코드 (영문 3자리), 출발일과 도착일,

을 입력한다.

송 시 창고코드, 하기배정신고시 하기장소 입력한다. (영문 창고 코드)

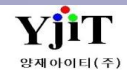

## 항공 - House B/L 입력

## [항공 -> House B/L -> House B/L 관리 ->2.Marks & Description ]

| <u>1</u> 기본정보 <u>2</u> Marks & Description <u>3</u> 기타정보 <u>4</u> 운임 <u>5</u> Docur                      | ment                                 |                                                                                 | 🕒 수출이행내의                                                         |                                                                                                    |
|----------------------------------------------------------------------------------------------------|--------------------------------------|---------------------------------------------------------------------------------|------------------------------------------------------------------|----------------------------------------------------------------------------------------------------|
| Marks and Numbers                                                                                        | Load Dimension                       | Description of goods                                                            | •                                                                | [ 2.Marks & Description ]                                                                                                    |
| 1 N.M<br>2<br>3<br>4<br>5<br>6<br>7<br>8<br>9<br>10<br>11<br>12<br>4<br>Handling Information             | *<br>*                               | 1 DSADFAFSFASFF<br>2 3<br>4 5<br>6 7<br>7 8<br>9 9<br>10<br>11<br>12 ◀<br>품목 정보 |                                                                  | <ol> <li>품목정보란에 품목을 입력한다. 품명은 자세히 기재한다.</li> <li>H/S Code를 입력한다.</li> <li>H/S Code가 2개 이상인 경우 H/S Code 버튼을 클릭하여<br/>행 추가 후 입력한다.</li> <li>AMS 전송 시 AMS Item을 입력한다. 품목을 입력한 경우<br/>자동으로 가져온다.</li> </ol> |
| HANDING CH                                                                                               | •                                    | 1 품목<br>ITEM ITEM2                                                              | H/S Code 010110                                                  |                                                                                                    |
| Dimension 정보                                                                                             | o 🕒 🛤 🔚                              | 3 AMS Item                                                                      |                                                                  |                                                                                                    |
| No         가로         세로         높이         Pkg           1         120         50         20            | 's Weight                            | ITEM ITEM2                                                                      |                                                                  |                                                                                                    |
| [ 항공 -> House B/L -> Hou<br>1 기본정보 2 Marks & Description 3 기타정보 4 운영 5 Docur<br>출력용 운영                   | se B/L 관리 ->3<br>nent                | .기타정보 ]                                                                         | 다. 수출이행내<br>• 🕒 🕒 🕄                                              | 9 [3.기타정보]                                                                                                    |
| No 운임 운임쟁 P/C 포장켓=<br>1 AAF AIR FREIGHT P                                                                |                                      | ommodity C/Weight<br>115.0                                                      | 단가 Charge<br>120.00 13,800.00                                    | <ol> <li>1 면장 정보란에 수출신고번호를 입력한다.</li> <li>2 환적건인 경우 화물관리번호에 체크 후,</li> <li>MRN(11)+MSN(4)+HSN(4) 번호를 순서대로 입력 후 비엘</li> <li>이려하다.</li> </ol>                                                             |
| 기타 프린트 옵션                                                                                                | Office Re                            | emark B/L Remark                                                                |                                                                  | 입덕와면 경단에 와굴다입을 Resimpment도 입덕안다.                                                                                                    |
| Sub Master 출력용 운임 정보<br>Issuing Agent ④ 기타 운임 출력<br>Dimension Print<br>Route CodeSelect · Report Type    | AS ARRANGED<br>승감<br>Yes<br>Copy B/L |                                                                                 |                                                                  | ** 면장 동시포장, 분할 선적의 경우 입력방법은 해운과 동일하다.                                                                                                    |
| 한국전용 홍콩 전용 China Only 베트남 전용 Other<br>© 화물관리변호 2<br>No 1 *수출신고번호 수량 단위 중량<br>1 040100X451545X 2 CT 115.0 | 동시포장 분열<br>지호 수량 단위 며부<br>이 이        | ·선적<br>차수<br>0                                                                  | [ C/A Exist<br>최초입력 ADMIN<br>2019-05-20 / 16:37:18<br>치주스전 ADMIN |                                                                                                    |

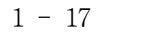

## 항공 - Master B/L 입력

## [항공 -> Master B/L -> Master B/L 관리]

| [AIR] Master B/L (Export)                                                                                                    |                                           | Q 검색(A                                                                                                    | ) 🗋 신규 🕻 | ▋ 저장(S) 💙                         | ✔ 삭제(D)                                   | ∮ 출력(P) 응Ξ Quick                                   | [ 3.기타정보 ] |
|----------------------------------------------------------------------------------------------------|-------------------------------------------|----------------------------------------------------------------------------------------------------|----------|-----------------------------------|-------------------------------------------|----------------------------------------------------|------------|
| MAWB No <b>988-19052001</b> ( 이 1 기본정보 2 Marks & Description 3 기타정보                                                                                                    | 5/R No <mark>ARSE1905000</mark><br>1 4 운임 | ① FWB 전송시 출력용 운임에 입력한 운임이 전송된다.<br>A/FRT, OTR CHG 등을 입력한다.                                                                                                    |          |                                   |                                           |                                                    |            |
| 출력용 운임 1                                                                                                    |                                           |                                                                                                    |          |                                   | ÷                                         | e 🛛 🗄                                              |            |
| No 운임 운임명<br>1 AAF AIR FREIGHT CHARGE<br>2 FSC FUEL SURCHARGE<br>3 SSC SECURITY CHARGE                                                                                                   | P/C 포장갯 4<br>P<br>P<br>P<br>P             | G/Weight             Kb/             R/Class            2         115.0         K         Q           0         0.0         0         0           0         0.0         0         0 | Commo C/ | Weight<br>115.0<br>115.0<br>115.0 | 단가 2,370.00<br>0.00<br>0.00               | Charge<br>272,550.00<br>20,000.00<br>30,000.00     |            |
| 프린트 옵션<br>출력용 운임 정보 Air Freight Print ▼<br>기타 운임 출력 Other Freight Print ▼<br>Dimension Print Yes ▼<br>Report Type Copy B/L ▼<br>Allocation of선택 ▼<br>NO S.W.P.M Yes ▼<br>AS Closing No ▼ | <u>Ц</u><br>Ш                             |                                                                                                    |          | 최                                 | C/A 📄<br>초입력 양재<br>2019<br>종수정 양재<br>2019 | DHOIEI<br>H-05-20 / 16:<br>DHOIEI<br>H-05-27 / 16: |            |
| E-Flight Special Code NO   MAWB No Assigned Area SEL                                                                                                    | SSR                                       |                                                                                                    |          |                                   |                                           |                                                    |            |

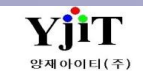

# 항공 – 적하목록 전송

## [EDI -> 항공 -> 항공 적하목록 전송 ]

| House B/L Information           10         ジ         HSN         House B/L Info         王子宮大中         Weight         ED Package         ED Weight         POL         中ED         수름입 관련 エ         NS         ANS         건설 RF         폰 R         Shipper         Consignee           1         2         0001         VTA019052001         2         115.00         101         TA0         (H0100X451545X)         11EH 1TEHZ         800K8MI6 SH         EINEX LIBE CO                                                                                                    | 항공 적하목록 전송                                                            | ○ 검색(A)       ○ 건示(W)       전송         ③ Ste Lnk       ●         ○ 건승자       ○ XMS         ○ 건승자       ○ Send Option         ○ 전승자       ○ XMS         ○ 전승자       ○ Send Spice         ○ 전승자       ○ Send Spice         ○ 전승자       ○ Send Spice         ○ 전승자       ○ Send Spice         ○ 전승자       ○ Send Spice         ○ 오류목록       ○ Send Spice         ○ Send Spice       ○ Send Spice         ○ Send Spice       ○ Send Spice | [ 전송 방법 ]<br>① 기간, 번호등을 입력하여 전송하고자 하는 건을 검색한다.<br>② Send Option을 체크 후 상단 전송 버튼을 눌러 전송한다.<br>KMS는 국내 건 , FWB는 MAWB만, AMS 해외 건을 전송한다.<br>③ 전송건에 대하여 Site Link에서 조회 가능하다.<br>Site Link<br>Site Link<br>CHAIN ELVIS CHAIN Portal<br>KTNET U-LogisHub<br>AIRCIS Aircis<br>FNC Forwarder Net<br>KCNET J EC PLATFORM |
|----------------------------------------------------------------------------------------------------|-----------------------------------------------------------------------|----------------------------------------------------------------------------------------------------|----------------------------------------------------------------------------------------------------|
| No     図     NN     House 8(1, No)     型弦火     Weight     DO L dpadage     ED Padage     ED Padage     ED | House B/L Information                                                 |                                                                                                    |                                                                                                    |
|                                                                                                    | No 📝 HSN House B/L No 포장갯수 Weight ED Package ED Weight POL POD 수출면장번호 | KMS AMS 전송일자 전송자 품목 Shipper Consignee                                                                                                    |                                                                                                    |
|                                                                                                    | 1 0001 VJTAO19052001 2 115.00 ICN TAO 040100X451                      | TTEM ITEM2 BOOKBANG SH, BINEX LINE CO                                                                                                    |                                                                                                    |

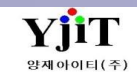

# 항공 – 하기배정 신고

## [EDI -> 항공 ->항공 하기 신고 ]

| Image BIL Information         Image BIL Information         Image BIL Informatin         Image BIL Informatin         < | 항공 하기 신고<br>①ETA 2019-04-01  2019-05<br>Master B/L Information<br>No Master No 편명 P<br>1 98819051401 02541 나                      | 5-28 🗐 Mas<br>OL 포장갯수 W<br>X 1 | Veight ETA<br>95.0 2019-05-16  | House<br>전송일자              | e No<br>전송자                  | Q 검색<br>3 Ste<br>하기신고 C | (A) 🔛 저장(S2<br>Link<br>io-Loader | \ <b>전송</b> |            |             | 오류목록     |                    | [전송 방법]<br>① 기간, 비엘 번호를 입력하여 전송하고자 하는 건을 검색한다.<br>② 해당 건이 나오면 상단 전송 버튼을 눌러 전송한다.<br>③ 전송건에 대하여 Site Link에서 조회 가능하다.<br>Site Link<br>Site Link<br>Site Link<br>[CHAIN] ELVIS CHAIN Portal |
|----------------------------------------------------------------------------------------------------|----------------------------------------------------------------------------------------------------|--------------------------------|--------------------------------|----------------------------|------------------------------|-------------------------|----------------------------------|-------------|------------|-------------|----------|--------------------|----------------------------------------------------------------------------------------------------|
|                                                                                                    | House B/L Information           No         V         HSN         House No           1         V         001         YJTAI19051401 | 포장<br>1                        | Weight POL POD<br>95.0 LAX ICN | Shipper<br>BINEX LINE CORP | Consignee<br>BOOKBANG SHIPP. | Consignee CRN           | Nofity                           | Notify CRN  | 창고코드<br>0Z | 창고<br>아시아나인 | 하기1천영업0Z | 장소 하기장소<br>아시아나인천일 |                                                                                                    |
|                                                                                                    |                                                                                                    |                                |                                |                            |                              |                         |                                  |             |            |             |          |                    |                                                                                                    |
|                                                                                                    |                                                                                                    |                                |                                |                            |                              |                         |                                  |             |            |             |          |                    |                                                                                                    |

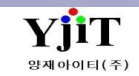

# 항공 – D/0 전송

## [ EDI -> 항공 ->D/O 전송 ]

| State       Nate:       Nate:       <                                                                                                    | BY DU C/26       C/26                                                                                                    |                                                                                                    |             |                |          |          |             |                   |        |           | ч.A.       |              |
|----------------------------------------------------------------------------------------------------|----------------------------------------------------------------------------------------------------|----------------------------------------------------------------------------------------------------|-------------|----------------|----------|----------|-------------|-------------------|--------|-----------|------------|--------------|
| ① FTA 2019441 ① 2049533 ⑧ Matter II0       Houre II0       ③ Statuta         Master B/L Information       2488         No Hoter B/L Information       2488         1       981051401       02541       3       55.00       201940.516       0       0       10       0       0       10       0       10       0       0       10       0       0       10       0       0       0       0       0       0       0       0       0       0       0       0       0       0       0       0       0       0       0       0       0       0       0       0       0       0       0       0       0       0       0       0       0       0       0       0       0       0       0       0       0       0       0       0       0       0       0       0       0       0       0       0       0       0       0       0       0       0       0       0       0       0       0       0       0       0       0       0       0       0       0       0       0       0       0       0       0       0       0       0       0 <td>① Erh 2019442 iii 2019452 iii Nuete lo       ivue lo       ③ 変速は         Neter lo( Information       2 2 48 58 Erh 26 2 68 7 268 7 268</td> <td><u>····································</u></td> <td><b>2</b> 48</td> <td>◄ 검색(A) □ 친규(I</td> <td></td> <td></td> <td></td> <td></td> <td></td> <td></td> <td>7.2</td> <td>5 D/O Č</td> | ① Erh 2019442 iii 2019452 iii Nuete lo       ivue lo       ③ 変速は         Neter lo( Information       2 2 48 58 Erh 26 2 68 7 268 7 268 | <u>····································</u>                                                                                   | <b>2</b> 48 | ◄ 검색(A) □ 친규(I |          |          |             |                   |        |           | 7.2        | 5 D/O Č      |
| State B/L Information         No. Hoster B/L In 0       28       48       68       ETA       76       7647       Colcoder       0       0       1/21, 1/92 Hold       0       1/22 Hold       0       1/21 Hold       0       0       1/21 Hold       0       0       1/21 Hold       0       0       1/21 Hold       0       0       1/21 Hold       0       0       1/21 Hold       0       0       1/21 Hold       0       0       0       1/21 Hold       0       0       0       0       0       0       0       0       0       0       0       0       0       0       0       0       0       0       0       0       0       0       0       0       0       0       0       0       0       0       0       0       0       0       0       0       0       0       0       0       0       0       0       0       0       0       0       0       0       0       0       0       0       0       0       0       0       0       0       0       0       0       0       0       0       0       0       0       0       0       0                                                                                                    | Hoter #U. Information         25848         ①         ①         ⑦         ⑦         ⑦         Ø         Ø <td>3 Site Link</td> <td>T</td> <td>3 Site Link</td> <td>(</td> <td>House No</td> <td></td> <td>aster No</td> <td>M</td> <td>2019-05-3</td> <td>2019-04-01</td> <td>ETA 2</td>                                                                                                    | 3 Site Link                                                                                                    | T           | 3 Site Link    | (        | House No |             | aster No          | M      | 2019-05-3 | 2019-04-01 | ETA 2        |
| No       No Kaster BLLIN       283       48       58       ETA       Tele       Coluade         1       983/905/401       025/1       1       950.0       0219/0.510       0       0       0       0       0       0       0       0       0       0       0       0       0       0       0       0       0       0       0       0       0       0       0       0       0       0       0       0       0       0       0       0       0       0       0       0       0       0       0       0       0       0       0       0       0       0       0       0       0       0       0       0       0       0       0       0       0       0       0       0       0       0       0       0       0       0       0       0       0       0       0       0       0       0       0       0       0       0       0       0       0       0       0       0       0       0       0       0       0       0       0       0       0       0       0       0       0       0       0       0 <td< td=""><td>Note B(L Information         0         0         0         0         0         0         0         0         0         0         0         0         0         0         0         0         0         0         0         0         0         0         0         0         0         0         0         0         0         0         0         0         0         0         0         0         0         0         0         0         0         0         0         0         0         0         0         0         0         0         0         0         0         0         0         0         0         0         0         0         0         0         0         0         0         0         0         0         0         0         0         0         0         0         0         0         0         0         0         0         0         0         0         0         0         0         0         0         0         0         0         0         0         0         0         0         0         0         0         0         0         0         0         0         0</td><td>① 기간, 비엘 번호를 입력하여 전송하고자 하는 건을 ?<br/>오류목</td><td></td><td></td><td></td><td></td><td></td><td></td><td></td><td></td><td>formation</td><td>ter B/L Info</td></td<>                                                                                                    | Note B(L Information         0         0         0         0         0         0         0         0         0         0         0         0         0         0         0         0         0         0         0         0         0         0         0         0         0         0         0         0         0         0         0         0         0         0         0         0         0         0         0         0         0         0         0         0         0         0         0         0         0         0         0         0         0         0         0         0         0         0         0         0         0         0         0         0         0         0         0         0         0         0         0         0         0         0         0         0         0         0         0         0         0         0         0         0         0         0         0         0         0         0         0         0         0         0         0         0         0         0         0         0         0         0         0         0         0                                                                                                    | ① 기간, 비엘 번호를 입력하여 전송하고자 하는 건을 ?<br>오류목                                                                                        |             |                |          |          |             |                   |        |           | formation  | ter B/L Info |
| 1       96819051401       02541       1       95.00 2019405165       1       95.00 2019405165       1       1       1       1       1       1       1       1       1       1       1       1       1       1       1       1       1       1       1       1       1       1       1       1       1       1       1       1       1       1       1       1       1       1       1       1       1       1       1       1       1       1       1       1       1       1       1       1       1       1       1       1       1       1       1       1       1       1       1       1       1       1       1       1       1       1       1       1       1       1       1       1       1       1       1       1       1       1       1       1       1       1       1       1       1       1       1       1       1       1       1       1       1       1       1       1       1       1       1       1       1       1       1       1       1       1       1       1       1                                                                                                    | 1       988(195)14/1       02541       1       95.00/20194536       ●       ●       ●       ●       ●       ●       ●       ●       ●       ●       ●       ●       ●       ●       ●       ●       ●       ●       ●       ●       ●       ●       ●       ●       ●       ●       ●       ●       ●       ●       ●       ●       ●       ●       ●       ●       ●       ●       ●       ●       ●       ●       ●       ●       ●       ●       ●       ●       ●       ●       ●       ●       ●       ●       ●       ●       ●       ●       ●       ●       ●       ●       ●       ●       ●       ●       ●       ●       ●       ●       ●       ●       ●       ●       ●       ●       ●       ●       ●       ●       ●       ●       ●       ●       ●       ●       ●       ●       ●       ●       ●       ●       ●       ●       ●       ●       ●       ●       ●       ●       ●       ●       ●       ●       ●       ●       ●       ●       ●       ●       ●       ●                                                                                                    | (Chader 2017) 2 해당 건이 나오면 상단 전송 버튼을 눌러 전송한다.                                                                                  |             | Co-Loader      | 전송자      | 전송일자     | 전송 전        | 중량 ETA            | .량     | 편명        | r B/L No   | Master       |
| House B/L Information         No       夏       HOUSE B/L DI INE       2       0.4101 HE LOI IN E       2       2       2       2       2       2       2       2       2       2       2       2       0.011 VITALISOS1401       0       0.011 VITALISOS1401       0       0.011 VITALISOS1401       0       0.011 VITALISOS1401       0       0.001 VITALISOS1401       0       0.001 VITALISOS1401       0       0.001 VITALISOS1401       0       0.001 VITALISOS1401       0       0.001 VITALISOS1401       0       0.0004 MIG SHIPP       0.0004 MIG SHIPP                                                                                                    | House 8/L Information         10       10/10/10/10/10/10/10/10/10/10/10/10/10/1                                                                                                    | ③ 전송건에 대하여 Site Link에서 조회 가능하다.                                                                                               |             |                | 2011     | EUEN     | 20 2        | 95.00 2019-05-16  | 1      | 0Z541     | 1401       | 98819051     |
| House B/L Information  No I I I I I I I I I I I I I I I I I I                                                                                                    | No       マ       HSN       House No       並ユ王        対辺 の の の の の の の の の の の の の の の の の の の                                                                                                    | Site Link<br>[CHAIN] ELVIS CHAIN Portal<br>[KTNET] U-LogisHub<br>[AIRCIS]Aircis<br>[FNC] Forwarder Net<br>[KCNET] EC PLATFORM |             |                |          |          |             |                   |        |           |            |              |
| No V V HSN House No 창고 도 창고 명 참고 BDI 고 전 전 V DN Clobader 전 Clobader D/O No 수량 중량 출발자 도착자 Shipper Consignee                                                                                                    | No         図         HSN         House No         物 교육         物 고母子         教 고 臣 口 之         改 各         전 合         O         A         Shipper         Consignee         Consignee           1         1         1         1         1         9         0001         Y J TA119051401         0Z         0/U U/U/U/U/U/U/U/U/U/U/U/U/U/U/U/U/U/U/                                                                                                    |                                                                                                    |             |                |          |          |             |                   |        |           | ormation   | ise B/L Info |
|                                                                                                    |                                                                                                    | D/O No 수량 중량 출발자 도착지 Shipper Consignee                                                                                        | 수량 중량 출발    | D/O No         | Coloader | 전송일시 전송제 | 창고 EDI 코드 전 | 창고명<br>MUQUIDI코여어 | 9225 - | e No      | HSN Hous   |              |
|                                                                                                    |                                                                                                    | 1 SOUD LAX ION DIREA LINE CORP BOUNDARING SHIPP                                                                               | 1 95.00 LAX |                |          |          | 99077007    | 까지마다인전공급          | 12     | 119021401 | 1000       |              |
|                                                                                                    |                                                                                                    |                                                                                                    |             |                |          |          |             |                   |        |           |            |              |
|                                                                                                    |                                                                                                    |                                                                                                    |             |                |          |          |             |                   |        |           |            |              |
|                                                                                                    |                                                                                                    |                                                                                                    |             |                |          |          |             |                   |        |           |            |              |
|                                                                                                    |                                                                                                    |                                                                                                    |             |                |          |          |             |                   |        |           |            |              |
|                                                                                                    |                                                                                                    |                                                                                                    |             |                |          |          |             |                   |        |           |            |              |
|                                                                                                    |                                                                                                    |                                                                                                    |             |                |          |          |             |                   |        |           |            |              |
|                                                                                                    |                                                                                                    |                                                                                                    |             |                |          |          |             |                   |        |           |            |              |
|                                                                                                    |                                                                                                    |                                                                                                    |             |                |          |          |             |                   |        |           |            |              |
|                                                                                                    |                                                                                                    |                                                                                                    |             |                |          |          |             |                   |        |           |            |              |
|                                                                                                    | 1 95.0                                                                                                    | 1 95.0                                                                                                    | 1 95.0      |                |          |          |             |                   |        |           |            |              |

# 항공 - D/0 전송 취소

## [ EDI -> 항공 ->D/O 취소 전송 ]

| 항공 <b>D/O</b> 취소 전송                                                                   | Q 74                                                                                                    | <b>2</b> 图合                                                                                                    | [ 전송 방법]                                                                                                    |
|---------------------------------------------------------------------------------------|----------------------------------------------------------------------------------------------------|----------------------------------------------------------------------------------------------------|----------------------------------------------------------------------------------------------------|
| House No YJTAI19051401                                                                | 3 Site Link                                                                                                    |                                                                                                    |                                                                                                    |
| House B/L Information                                                                 |                                                                                                    |                                                                                                    | ① D/O 전송건에 대하여 취소하고자 하는 House b/l 번호를                                                                                                    |
| No       Image: Test state       D/O No         1       ▲       ✓       YUTAL19051401 | 환고코도         환고명         환고 EDI 코도         취소 견송일자         취소 건송자         4           OZ         0HA00LL인천영업         04077007 | 중량 출발자         도착자         Shipper         Consignee         전송일시           1         95.00         LAX         ICN         BINEX LINE CORP         BOOKBANG SHIPP | 입력한다.<br>② 해당 건이 나오면 상단 전송 버튼을 눌러 전송한다.<br>③ 전송건에 대하여 Site Link에서 조회 가능하다.<br>Site Link<br>[CHAIN] ELVIS CHAIN Portal<br>[KTNET] U-LogisHub<br>[AIRCIS]Aircis<br>[FNC] Forwarder Net<br>[KCNET] EC PLATFORM |
|                                                                                       |                                                                                                    |                                                                                                    |                                                                                                    |
| ▶<br>◆르모로                                                                             |                                                                                                    |                                                                                                    |                                                                                                    |
| ±π¬∹                                                                                  |                                                                                                    |                                                                                                    |                                                                                                    |

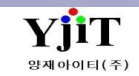

## 항공 – 적하목록 정정 신고

## [EDI -> 항공 -> 항공 적하목록 정정신고(수출/수입)]

| 항공 적하목록 정정신고 <mark>(수출/</mark> 수입 <mark>)</mark>                   | Q 검색(A) □ 신규(N) 복사(C)                                                                                                    | X 삭제(D) Send KTNETReceive<br>HL 계열 - 전송후 신청결과는 항공사에 확인  | [ 전송 방법]                                                                                                    |
|--------------------------------------------------------------------|----------------------------------------------------------------------------------------------------|---------------------------------------------------------|----------------------------------------------------------------------------------------------------|
| 1<br>HAWB No YJTAO19052001 세관신고 HAWB No YJTAO19052001              | 대한현<br>MAWB No 98819052001 S/R No AR                                                                                          | 양공 계열 - ECPLATFORM에서 정정 가능<br>ASE19050005 6 Site Link • | ** 정정신고시 B/L상에 맞는 내역으로 수정 후 정정신고를 한다.<br>** H.B/L 추가건의 경우 상단에 있는 정정구분과 정정사유만<br>입력한다.                                                                                                    |
| 정정신청 번호         전송일자         수신 문서           > 190Z195714EYJIT0001 | 정정 신청 변호 1902195714EY)IT0001<br>MRN № 1902195714E<br>2 신고세관/과 040 ④ / 10 ④<br>3 정정구분 [C] H/BL 정정<br>▼<br>정정사유 화주요청으로 인한 수량 정절 | 화물타입 Export  MSN HSN                                    | <ol> <li>전정신고할 House b/l 번호를 입력 후 전송할 자료를<br/>불러온다.</li> <li>신고세관/ 과를 입력한다.</li> <li>정정구분 및 정정 사유 입력한다.</li> <li>하단에 정정할 항목들을 선택 후 정정내역을 입력한다.</li> <li>정정 내역 입력 후 저장을 하면 정정신청 번호가 자동으로</li> </ol> |
| ④작업구분     정정전 내역       ▶ [CA] HB/L포장개수     1                       | 정정후 내역<br>2                                                                                                    | 정정 사유<br>화주요청으로 인한 수량 정정                                | 채번된다. Send 버튼을 클릭하여 전송한다.<br>⑥ Site Link -> [KLNET] 관세청응답서나 상단 Receive 를<br>클릭하여 정정신고 결과 조회가 가능하다.                                                                                                 |
|                                                                    | 11                                                                                                    |                                                         | ** 항공수입의 경우 정정 신고시,<br>HAWB 추가,삭제,품명 정정신고를 하는 경우<br>988 계열 항공사는 시스템에서 정정신고가 가능하고,<br>180 계열 항공사는 Ecplatform에서 직접 정정신고를 해야 한다.<br>그리고, 결과 확인은 항공사에 확인한다.                                            |

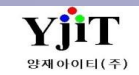

# 해운, 항공 - 적하목록 조회

## < 해운, 항공 EDI 전송화면 -> Site Link -> ELVIS CHAIN Portal >

| 해운적하목록                 | 전송                  |          |        |              |                |           |                    | ♀ 검색(A)                                    | 🗋 신규(N) 🗐 제 | 해장(S) 전송  | [적하목록 전송 조회 방법]                                                  |
|------------------------|---------------------|----------|--------|--------------|----------------|-----------|--------------------|--------------------------------------------|-------------|-----------|------------------------------------------------------------------|
| 수출입 수                  | : <b>출</b>          | •        | ł      | ETD/ETA 2    | 019-05-27      | 2019-05-2 | 9 🛅 Master         | B/L No 👻                                   |             |           |                                                                  |
| MRN No                 |                     |          |        | 담당자          | ٩              |           | 1 Site Lir         | k                                          |             | •         | ① 해운, 항공 적하목록 전송화면의 Site Link를 클릭한다.                             |
| Master B/L Inform      | nation              |          |        |              |                |           | Site Lin<br>[CHAIN | k<br>] ELVIS CHAIN Port                    | al          |           |                                                                  |
| No 🔽 Master            | B/L No              | MRN      | MSI    | N 세관         | 세관과 전송         | : 전송일시    | [KINE<br>[FNC] F   | j U-LogisHub<br>Forwarder Net              |             | 중량        | (해운 Site Link )                                                  |
|                        |                     |          |        |              |                |           | [Unipas            | ] PLISM 3.0<br>s]화물통관정보                    |             |           | Site Link                                                        |
|                        |                     |          |        |              |                |           |                    |                                            |             |           | Site Link<br>[CHAIN] ELVIS CHAIN Portal                          |
| < ELVIS (              | CHAIN               | l Poi    | rtal 조 | 회 호          | <b>Ի면 &gt;</b> |           |                    |                                            |             |           | [KTNET] U-LogisHub                                               |
|                        |                     |          |        |              |                |           |                    |                                            |             |           | [FNC] Forwarder Net<br>[PLISM] PLISM 3.0                         |
| ELVIS (                | <mark>2</mark> 해운 적 | 하목록      |        |              |                |           |                    |                                            |             | Search    | [Unipass]화물통관정보                                                  |
| CHAIN                  |                     |          |        |              |                |           |                    |                                            |             |           | ( さし ユー Site Link )                                              |
|                        | Master B/L          | 10       |        | House B/L No |                |           | MRN No             |                                            |             |           |                                                                  |
| 해운                     | 수출/입                | ALL      | •      | 전송상태         | ALL            | •         | 전송일자 2019-05-2     | 3 🖬 - 2019-05-23                           |             |           | Site Link                                                        |
| 해운 적하목록                | Maste               | rD/LNo   | House  | /L No        | MDN No         |           | 저소이지               | 人大/01                                      | 비하나리        | 저소사대      | [CHAIN] ELVIS CHAIN Portal                                       |
| 해운 적하목록 정정<br>AFR 전속   | MdSte               | I B/L NO | HOUSEE | S/L NO       | MKN NO         | 무신지       | 2010 05 22 0 호 0   | ·/1.00 · · · · · · · · · · · · · · · · · · | 인환장대        | 신승경대      | [KTNET] U-LogisHub<br>[ENC] Forwarder Net                        |
| AMS전송                  |                     |          |        |              |                | KLNET     | 2019-05-23 오우 04   | :41:00 구물                                  | 성공          | 결과통보(관세청) | [KCNET] EC PLATFORM                                              |
|                        |                     |          |        |              |                | KLNET     | 2019-05-23 오후 04   | :41:00 수출                                  | 성공          | 결과통보(관세청) | ⊙ ELVIS CHAIN Portal 사이트를 크리히며 해양 하고 어머냬=                        |
| 항공                     |                     |          |        |              |                | KLNET     | 2019-05-23 오후 04   | :41:00 수출                                  | 성공          | 결과통보(관세청) | 전 CLUIS CHAIN FOIGH 시아드를 골락하면 애군, 영승 입구 글의<br>저송하 내역을 조회 할 수 있다. |
| 항공 적하목록                |                     |          |        |              |                | KLNET     | 2019-05-23 오후 04   | :41:00 수출                                  | 성공          | 결과통보(관세청) | 변환상태가 성공이면 수신처를 보고 해당 수신처에 맞는                                    |
| 항공 적하목록 정정<br>하기/창고 전소 |                     |          |        |              |                | KLNET     | 2019-05-23 오후 04   | :41:00 수출                                  | 성공          | 결과통보(광세청) | 사이트에서 전송 자료를 최종 확인한다.                                            |
| 항공 D/O 전송              |                     |          |        |              |                | KINET     | 2010-05-22 0 さの    | ·/11·00 스츠                                 |             |           |                                                                  |
| 항공 E-AWB 전송            |                     |          |        |              |                | INLINE I  | 2013-02-72 조수 04   | .41.00 丁百                                  | 성공          | 결과동보(관세청) |                                                                  |
| 항공 AMS 전송              |                     |          |        |              |                | KLNET     | 2019-05-23 오후 04   | :41:00 수출                                  | 성공          | 결과통보(관세청) |                                                                  |
|                        |                     |          |        |              |                | KLNET     | 2019-05-23 오후 04   | :41:00 수출                                  | 성공          | 결과통보(관세청) |                                                                  |
| Information<br>청구세 조회  |                     |          |        |              |                | KLNET     | 2019-05-23 오후 02   | :40:44 수출                                  | 성공          | 결과통보(관세청) |                                                                  |
| 공지사항                   |                     |          |        |              |                | KLNET     | 2019-05-23 오후 02   | :40:44 수출                                  | 성공          | 결과통보(관세청) |                                                                  |

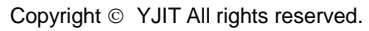

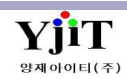

# 온라인 접수

## 업무시 문의사항을 접수한다.

| III 온라인 접수*                       | - = X                                 | [ 화면 설명 ]                                                           |
|-----------------------------------|---------------------------------------|---------------------------------------------------------------------|
| 온라인 접수                            | [] 신규(N) 🔍 검색(A) 초기화(C) 🗒 저장(S)       | • 프로그램 사용 중 문의사항이 있는 경우, 화면 상단 온라인                                  |
| 1<br>2<br>4                       |                                       | 접수를 클릭하여 해당 화면에서 접수한다.                                              |
| 사업장쿄드 YJLITE - KR 🔹 요청일자 🔻 2019-1 | -19 🗐 ~ 2019-11-22 🗐 제목 🔻             | <ul> <li>내역 기재 후 저장시 실시간으로 지원을 받을 수 있다.</li> </ul>                  |
| 처리상태선택 입력자                        | <u> </u>                              |                                                                     |
| 2리스트 비상연락망                        | <b>3</b> 정보                           | ① 검색 : 검색하고자 하는 항목을 입력한다.                                           |
| No 제목 처리상태 요청일자 답변일자              | 담당자 양재아이티 전화번호 070-4365-3544          | I-I 사업성고드 : 접구안 사업성고드를 선택안다.<br>1-2 O처이자 : 거새하고자 하는 저스이자를 이려하다      |
|                                   | 이메일 YJIT@YJIT.CO.KR                   | 1-3 제목 : 검색하고자 하는 제목을 입력하다                                          |
|                                   | 업무구분 항공업무 🔻 출력 🔷                      | 1-4 처리상태 : 검색하고자 하는 처리상태를 선택한다.                                     |
|                                   | 제목 HAWB 폼 수정요청                        | 1-5 입력자 : 검색하고자 하는 입력자를 입력한다.                                       |
|                                   | 내용 비옐 폼 수정요청                          |                                                                     |
|                                   |                                       | ② 리스트 : 상단 검색 조건에 대한 내역이 나온다.                                       |
|                                   |                                       |                                                                     |
|                                   |                                       | ③ 정보 : 접수할 내역을 입력한다.                                                |
|                                   |                                       | 3-1 남당사 : 접수하려는 남당사들 입력안나.                                          |
|                                   |                                       | 3-2 신와면오 : 접구아는 담당자의 신와면오를 입력안다.<br>3-3 이메이 · 저스하느 다다자이 메이 즈스르 이려하다 |
|                                   |                                       | 3-4 업무구분·접수하려는 업무를 서택하다                                             |
|                                   |                                       | 3-5 제목/내용 : 접수하려는 제목과 내용을 입력한다.                                     |
|                                   |                                       | 3-6 첨부파일 : 화면이 필요한 경우, 파일 첨부를 한다.                                   |
|                                   | · · · · · · · · · · · · · · · · · · · |                                                                     |
|                                   | 철부파일 기타 정보                            |                                                                     |
|                                   | NO File Remark                        |                                                                     |
|                                   | 1 🔁 mg998.pdf 🚺 💞 57KB 📲              |                                                                     |
|                                   |                                       |                                                                     |
|                                   |                                       |                                                                     |
|                                   |                                       |                                                                     |

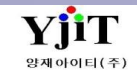